### Simple Forms

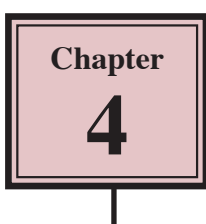

Forms allow you to view, edit or enter data in a more attractive way than using tables. Fields can be placed anywhere on the screen to make the data easier to view and understand.

The creation of simple forms uses the LAYOUT view. This view allows you to quickly create a form, which is most suitable for smaller databases. Also, for the data is to be displayed on the internet, LAYOUT view needs to be used.

For larger databases more detailed forms can be created and you will do that in the next chapter.

#### Loading the Database

A simple form will be added to the Bank Records database that you used in Chapter 2.

- 1 Load Microsoft Access or close the current database and open the BANK RECORDS 2 COPY database from your STORAGE folder.
- NOTE: If you do not have a copy of the BANK RECORDS 2 COPY database you can open it from the CHAPTER 2 folder of the ACCESS 2010 SUPPORT FILES as an OPEN READ-ONLY file, then save it in your STORAGE folder as BANK RECORDS 2 COPY.

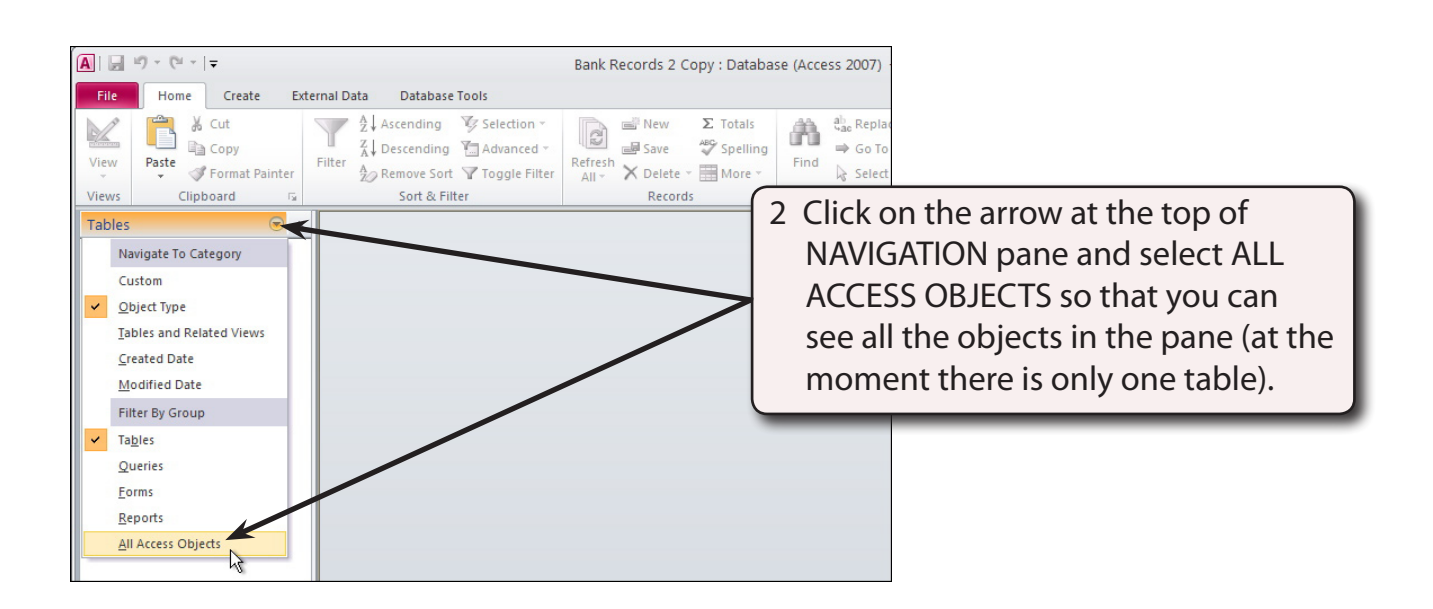

#### **Creating a Form**

A form will be created to make it easier to enter data into the database.

| View       Subjects       Subjects       Sub | A → ↔ ↔ ↔ ↔ ↔ ↔ ↔ ↔ ↔ ↔ ↔ ↔ ↔ ↔ ↔ ↔ ↔ ↔ | ernal Data Database T          | Telli<br>Tools Fields        | ie Tools<br>Table       | Current Loans                                               | - Microsoft                                                                                                    | oft Access                                                               |
|----------------------------------------------------------------------------------------------------|-----------------------------------------|--------------------------------|------------------------------|-------------------------|-------------------------------------------------------------|----------------------------------------------------------------------------------------------------|--------------------------------------------------------------------------|
| Views       Clipboard       G       Sort & Filter       Records       Fin         All Access Objects                                                                                                    | View Paste Format Painter               | Filter                         | Selection *                  | Refresh<br>All *        | ∎ New Σ<br>■ Save 💝<br>X Delete + 📑 +                       | Find the final the final | Calibri ▼ 11 - 7 注<br>Sizz to Switch<br>Fit Form Windows ▲ ◆ 歌 - 美 書 Ⅲ + |
| Tables         Robinson         F         142 High Street Richmond 3           Im Current Loans         Michael         mich         Michael         table to open it and MAXIMIZE the                                                                                                    | All Access Objects S 🛞 «                | Sort & Filte                   | ast Name 🔹 S                 | Sex •                   | Records<br>Addres                                           | is 1                                                                                                    | 1 Double click on the CURRENT LOANS                                      |
| Gary kane M s Newen Road surrey Hins screep if you wich                                                                                                    | Tables *                                | Carol R<br>Michael S<br>Gary K | obinson F<br>mith F<br>ane P | - 14<br>vi 79<br>vi 8 N | 2 High Street Rich<br>Charles Court Fit<br>Newell Road Surr | nmond 3<br>zroy 30<br>ey Hills                                                                                                    | table to open it and MAXIMIZE the                                        |

# NOTE: The table that a simple form is based on needs to be open when creating a simple form.

| A   🛃 🤊                             | + (24 +   <del>↓</del><br>Home C | reate                                 | mal Data Datab                            | Table Tools Cl                     | urrent Loans                        |
|-------------------------------------|----------------------------------|---------------------------------------|-------------------------------------------|------------------------------------|-------------------------------------|
|                                     |                                  |                                       |                                           | Real Pictor Vision                 | and click on the FORM icon to start |
| Application<br>Parts *<br>Templates | Table Ta<br>Des<br>T             | ble SharePoin<br>sign Lists≁<br>ables | t Query Query<br>Wizard Design<br>Queries | Form Design Form More For<br>Forms | the form.                           |
| All Access                          | objects                          | ⊛ «                                   | First Name                                | Form                               | Addres                              |
| Tables   Carol Create a             |                                  | Create a form that lets you enter     | reet Rich                                 |                                    |                                     |
| Current Loans Michael               |                                  | information for one record at a       | Court Fit:                                |                                    |                                     |
|                                     |                                  |                                       | Gary                                      | LINE.                              | oad Surre                           |
| Ian 🕜 Press                         |                                  | Press F1 for more help.               | rescent R                                 |                                    |                                     |
|                                     |                                  |                                       | Cheryl                                    | Webster F 89 Davis                 | s Street Sout                       |

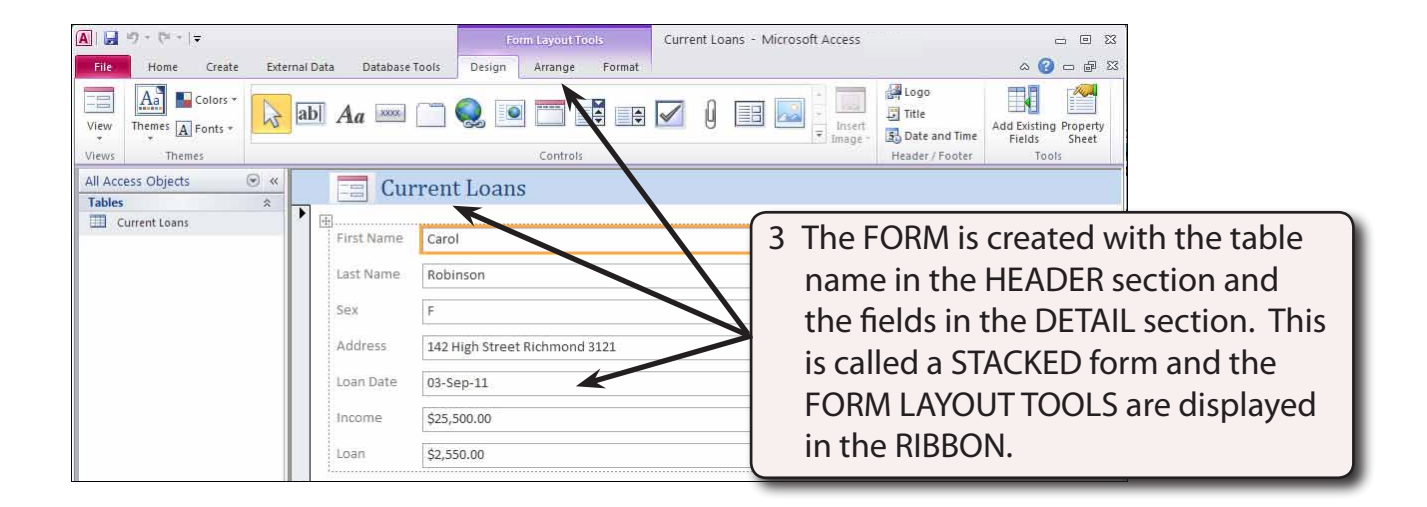

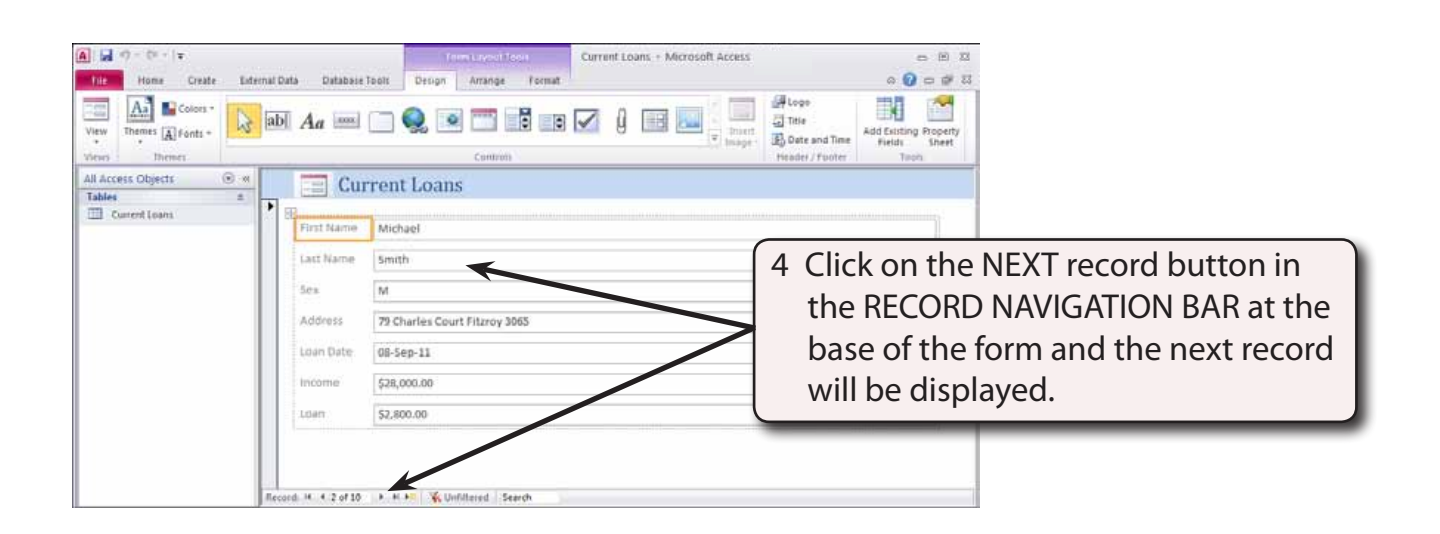

# NOTE: The form displays one record at a time on the screen. You can think of the form as a 'card' for each record.

#### Layout and Form View

At the moment your screen is in LAYOUT VIEW which allows you to see 'live' data. You can make changes to the appearance of the form in this view, but you cannot change the data in any way.

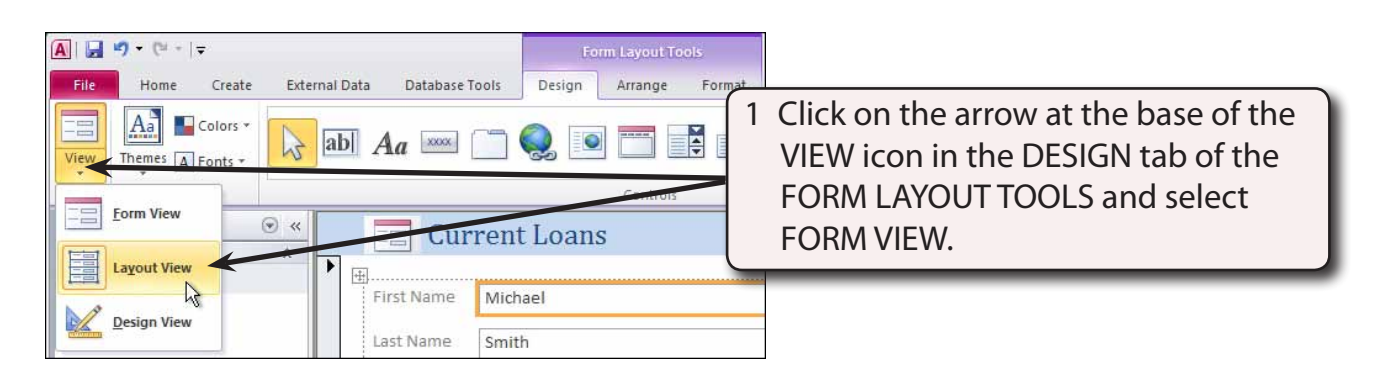

| A a 9 - 0 - 1∓<br>Mite Hone Create External<br>A Cut                                                                 | Current Loans - Microsoft Access<br>Data Database Taoli<br>11 Accenting Visiontion - Carl Press E A Sa Sa                                                  |                                                                                                    |
|----------------------------------------------------------------------------------------------------|----------------------------------------------------------------------------------------------------|----------------------------------------------------------------------------------------------------|
| View Parte Constant Funder Frite<br>View Capitality In:<br>All Access Objects (*) (*)<br>Tables (*)<br>Current Loans | A Unternang Lawminder<br>Dimmer of V Tople Filter<br>Saint & Pitter<br>Current Loans<br>First Name<br>Last Name<br>Sex<br>M                                | 2 FORM VIEW is used when a form<br>is complete and operational. You<br>can change the data but not the<br>appearance of the form in this view. |
|                                                                                                    | Address         79 Charles Court Fitzroy 3065           Lean Date         08-Sep-11           Income         \$28,000.00           Lean         \$2,800.00 |                                                                                                    |

#### Saving the Form

As with Tables and Queries, Forms need to be saved.

| All     →     →     Current Loans - Microsoft Access       File     Home     Create     Cutment Database Tools                                                                                                    | 1 Click on the SAVE icon in the OUICK                         |
|----------------------------------------------------------------------------------------------------|---------------------------------------------------------------|
| View Clipboard rain Content of the content of the c | ACCESS TOOLBAR and you will be asked to give the form a name. |
| All Access Objects                                                                                                    |                                                               |
| Last Name Smith Form Name:                                                                                                    | 2 Enter:<br>Data Entry                                        |
| Address 79 Cha                                                                                                    | and select OK.                                                |

#### Changing the Form Title

The program places the Table name as the TITLE of the form. This can be misleading so let's insert a more appropriate title.

1 Try altering the CURRENT LOANS text in the TITLE section of the form. You should not be able to do so because the form is in FORM VIEW.

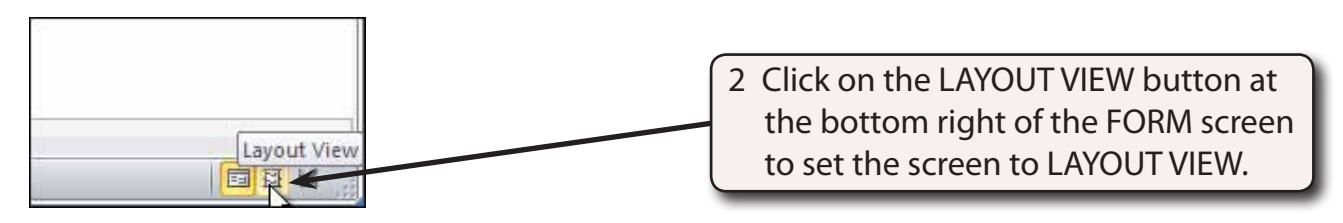

### NOTE: The VIEW icon in the HOME tab of the RIBBON can also be used to set the screen to LAYOUT VIEW.

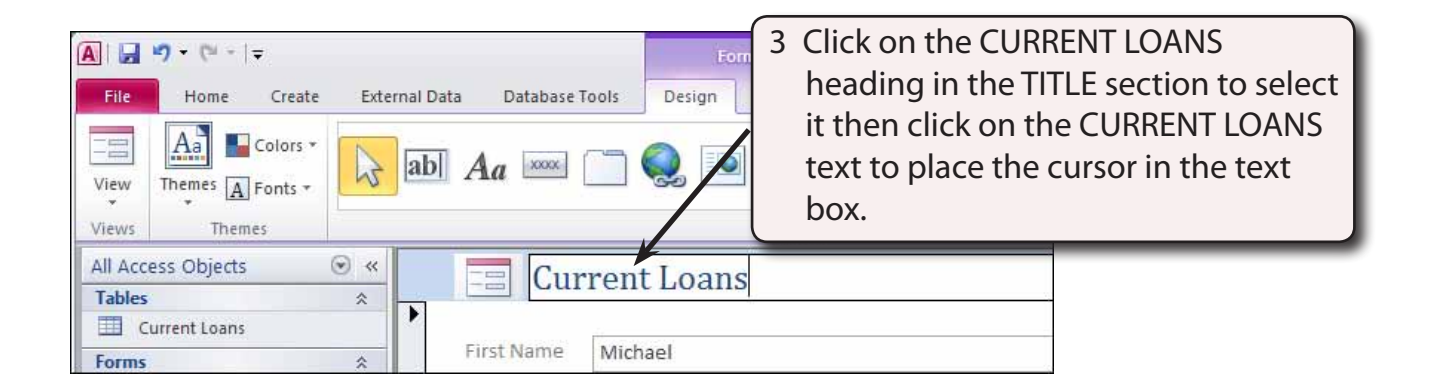

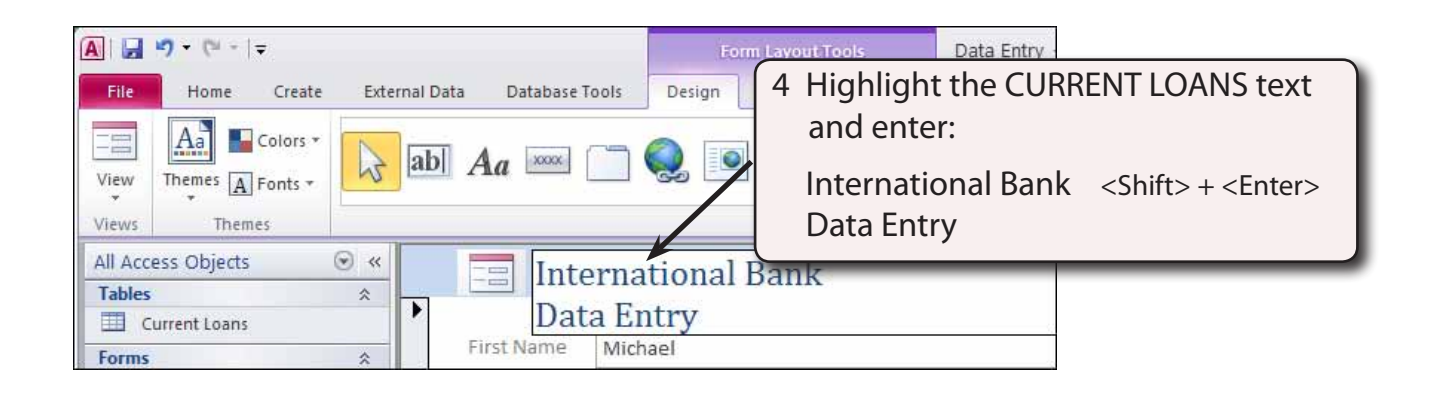

# NOTE: Holding down the SHIFT key and pressing the ENTER key allows the text to be placed on two lines.

| Image: Create         External Data         Detabase Tools         Detabase         Detabase           None         Create         External Data         Detabase Tools         Detabase         Detabase |                                                                                                    |
|----------------------------------------------------------------------------------------------------|----------------------------------------------------------------------------------------------------|
| View<br>View<br>View<br>View<br>View<br>View<br>View<br>View                                                                                                    | Logo     Trie     Cost and Time     Add Exiting Property     Finits     Shert     Trans                                    |
| All Access Objects                                                                                                    |                                                                                                    |
| Disa Ukry Hirst Aumo Michael                                                                                                    | 5 Press the <enter> key to select the text frame and drag its right border to the left to half the text box width.</enter> |